## Procédure de configuration

## du réseau sans-fil Eduroam sur un ChromeBook

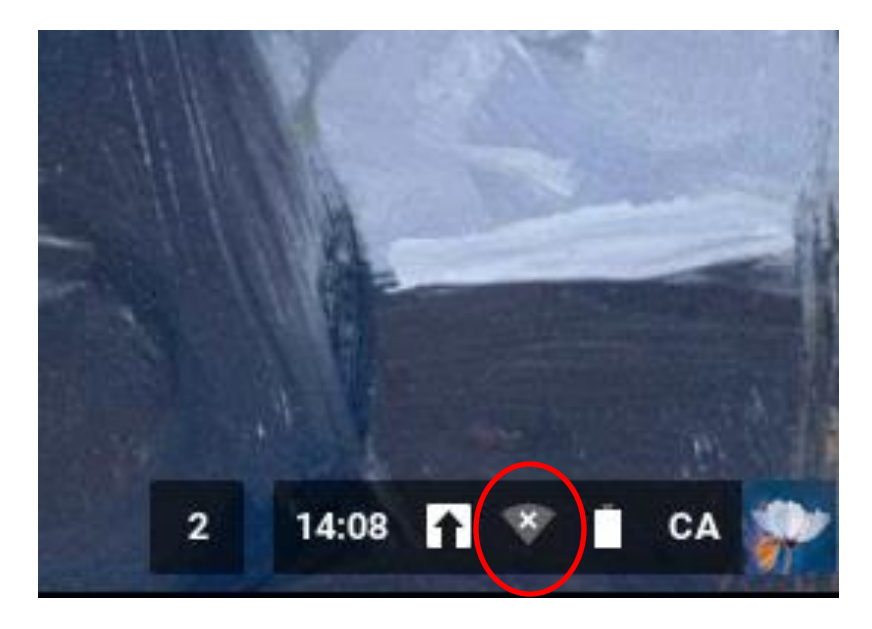

Étape 1 : Cliquez sur l'icône représentant le « réseau ».

Étape 2 : Sélectionnez « Aucun réseau détecté ».

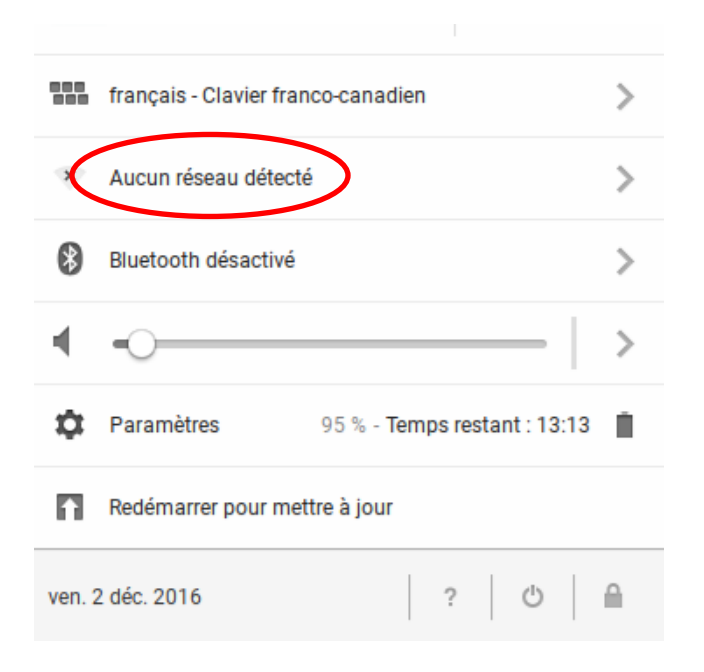

Étape 3 : Sélectionnez le réseau « eduroam ».

| < | <b>R</b> | eduroam        | > |   |           |   |
|---|----------|----------------|---|---|-----------|---|
|   | -        | Visiteurs UQAM |   |   |           |   |
|   | <b>P</b> | UQAM Wi-Fi     |   |   |           |   |
|   |          |                |   |   |           |   |
|   |          |                |   |   |           |   |
|   |          |                |   |   |           |   |
|   |          | Autre réseau   |   | F | aramètres |   |
|   | <        | Réseau         |   |   | •         | J |

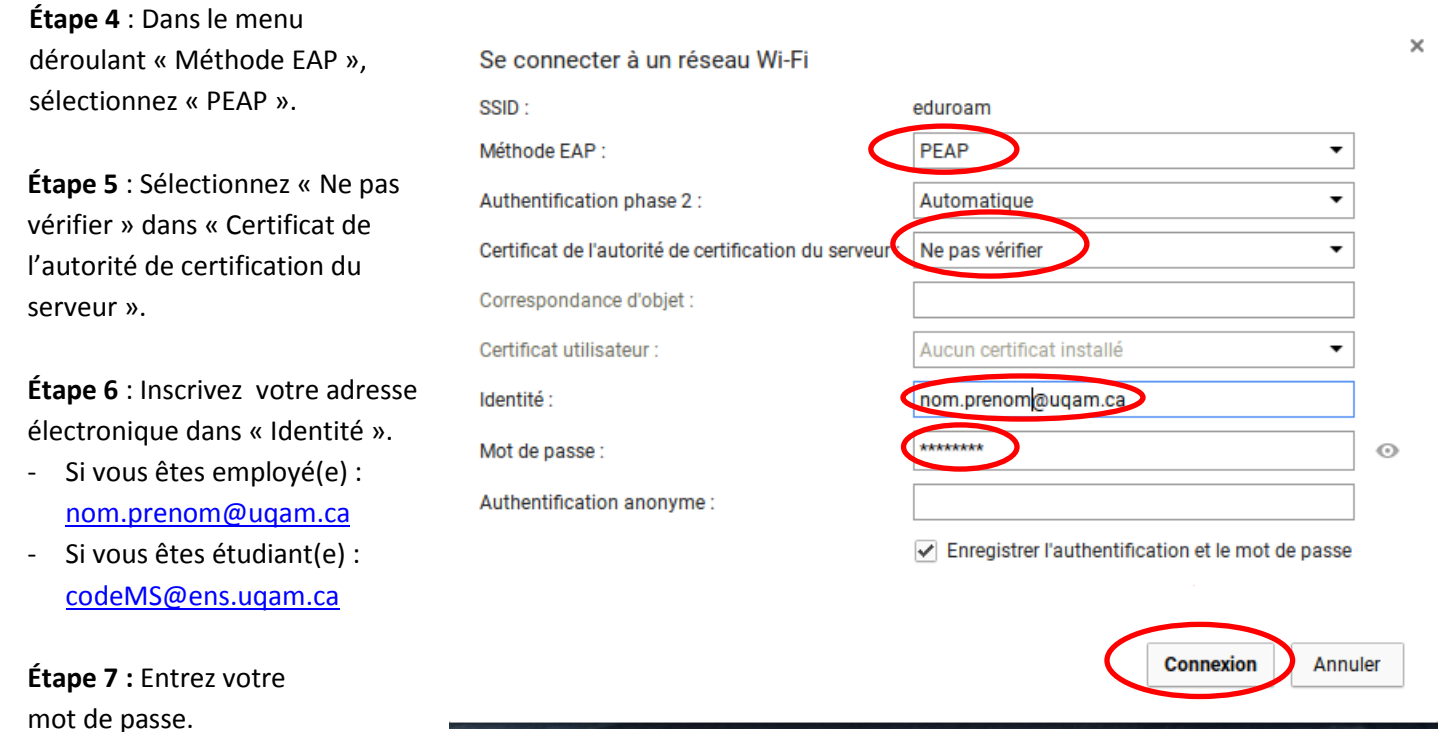

mot de passe.

Étape 8 : Cliquez sur « Connexion ».